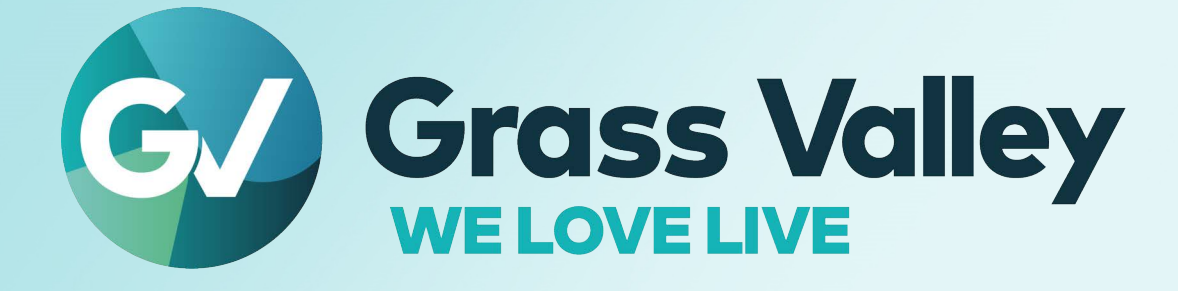

# **KALEIDO-RCP2**

# **Ethernet Remote Control Panel and KM Gateway**

# **Installation and Operation Manual**

M735-9902-105 2022-12-19

www.grassvalley.com

Notices

## **FCC Compliance**

In order to comply with FCC/CFR47: Part 15 regulations, it is necessary to use high-quality, triple-screened Media or Monitor cable assemblies with integrated ferrite suppression at both ends.

## **Patent Information**

This product may be protected by one or more patents.

For further information, please visit: www.grassvalley.com/patents/

## **Copyright and Trademark Notice**

Grass Valley<sup>®</sup>, GV<sup>®</sup> and the Grass Valley logo and/or any of the Grass Valley products listed in this document are trademarks or registered trademarks of GVBB Holdings SARL, Grass Valley USA, LLC, or one of its affiliates or subsidiaries. All other intellectual property rights are owned by GVBB Holdings SARL, Grass Valley USA, LLC, or one of its affiliates or subsidiaries. All third party intellectual property rights (including logos or icons) remain the property of their respective owners.

Copyright © 2020 - 2022 GVBB Holdings SARL and Grass Valley USA, LLC. All rights reserved.

Specifications are subject to change without notice.

## **Terms and Conditions**

Please read the following terms and conditions carefully. By using UCP-3901 documentation, you agree to the following terms and conditions.

Grass Valley hereby grants permission and license to owners of UCP-3901 to use their product manuals for their own internal business use. Manuals for Grass Valley products may not be reproduced or transmitted in any form or by any means, electronic or mechanical, including photocopying and recording, for any purpose unless specifically authorized in writing by Grass Valley.

A Grass Valley manual may have been revised to reflect changes made to the product during its manufacturing life. Thus, different versions of a manual may exist for any given product. Care should be taken to ensure that one obtains the proper manual version for a specific product serial number.

Information in this document is subject to change without notice and does not represent a commitment on the part of Grass Valley.

Warranty information is available from the Legal Terms and Conditions section of Grass Valley's website (www.grassvalley.com).

TitleKALEIDO-RCP2 Installation and Operation ManualPart NumberM735-9902-105Revision2022-12-19, 08:13

## **Document History**

See the Release Notes for more information about the features added to this product.

| Document Number | Publication Date | Notes                 |
|-----------------|------------------|-----------------------|
| M735-9902-105   | 2016-07-07       | Initial release.      |
| M735-9902-105   | 2022-12-18       | Update to new layout. |

## **Electrostatic Discharge (ESD) Protection**

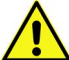

Electrostatic discharge occurs when electronic components are improperly handled and can result in intermittent failure or complete damage adversely affecting an electrical circuit. When you remove and replace any card from a frame always follow ESD-prevention procedures:

- Ensure that the frame is electrically connected to earth ground through the power cord or any other means if available.
- Wear an ESD wrist strap ensuring that it makes good skin contact. Connect the grounding clip to an unpainted surface of the chassis frame to safely ground unwanted ESD voltages. If no wrist strap is available, ground yourself by touching the unpainted metal part of the chassis.
- For safety, periodically check the resistance value of the antistatic strap, which should be between 1 and 10 megohms.
- When temporarily storing a card make sure it is placed in an ESD bag.
- Cards in an earth grounded metal frame or casing do not require any special ESD protection.

## Protection contre les décharges électrostatiques (DES)

Une décharge électrostatique peut se produire lorsque des composants électroniques ne sont pas manipulés de manière adéquate, ce qui peut entraîner des défaillances intermittentes ou endommager irrémédiablement un circuit électrique. Au moment de remplacer une carte dans un châssis, prenez toujours les mesures de protection antistatique appropriées :

- · Assurez-vous que le châssis est relié électriquement à la terre par le cordon d'alimentation ou tout autre moyen disponible.
- Portez un bracelet antistatique et assurez-vous qu'il est bien en contact avec la peau. Connectez la pince de masse à une surface non peinte du châssis pour détourner à la terre toute tension électrostatique indésirable. En l'absence de bracelet antistatique, déchargez l'électricité statique de votre corps en touchant une surface métallique non peinte du châssis.
- Pour plus de sécurité, vérifiez périodiquement la valeur de résistance du bracelet antistatique. Elle doit se situer entre 1 et 10 mégohms.
- Si vous devez mettre une carte de côté, assurez-vous de la ranger dans un sac protecteur antistatique.
- Les cartes qui sont reliées à un châssis ou boîtier métallique mis à la terre ne nécessitent pas de protection antistatique spéciale.

Notices

## **Environmental Information**

European (CE) WEEE directive.

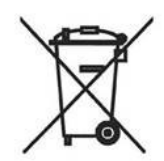

This symbol on the product(s) means that at the end of life disposal it should not be mixed with general waste.

Visit www.grassvalley.com for recycling information.

Grass Valley believes this environmental information to be correct but cannot guarantee its completeness or accuracy since it is based on data received from sources outside our company. All specifications are subject to change without notice.

If you have questions about Grass Valley environmental and social involvement (WEEE, RoHS, REACH, etc.), please contact us at environment@grassvalley.com.

Laser Safety - Fiber Output SFP and QSFP Modules Warning

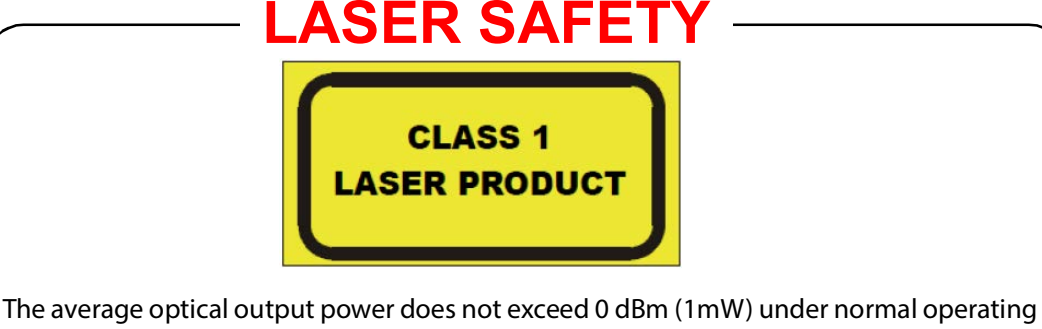

The average optical output power does not exceed 0 dBm (1mW) under normal operating conditions. Unused optical outputs should be covered to prevent direct exposure to the laser beam.

Even though the power of these lasers is low, the beam should be treated with caution and common sense because it is intense and concentrated. Laser radiation can cause irreversible and permanent damage of eyesight. Please read the following guidelines carefully:

- Make sure that a fiber is connected to the board's fiber outputs before power is applied. If a fiber cable (e.g. patchcord) is already connected to an output, make sure that the cable's other end is connected, too, before powering up the board.
- **Do not** look in the end of a fiber to see if light is coming out. The laser wavelengths being used are totally invisible to the human eye and can cause permanent damage. Always use optical instrumentation, such as an optical power meter, to verify light output.

## **Safety and EMC Standards**

This equipment complies with the following standards:

**Safety Standards** 

Information Technology Equipment - Safety Part 1

EN60950-1:2006

Safety of Information Technology Equipment Including Electrical Business Equipment.

UL1419 (4<sup>th</sup> Edition)

Standard for Safety – Professional Video and Audio equipment (UL file number E193966)

#### **EMC Standards**

This unit conforms to the following standards:

EN55032:2015 (Class A)

Electromagnetic Compatibility of multimedia equipment - Emission requirements

EN61000-3-2:2014 (Class A)

Electromagnetic Compatibility - Limits for harmonic current emissions

EN61000-3-3:2013

Electromagnetic Compatibility - Limits of voltage changes, voltage fluctuations and flicker

EN55103-2:2009 (Environment E2)

Electromagnetic Compatibility, Product family standard for audio, video, audio-visual and entertainment lighting control apparatus for professional use. Part 2. Immunity

WARNING

This equipment is compliant with Class A of CISPR 32. In a residential environment this equipment may cause radio interference.

FCC / CFR 47:Part 15 (Class A)

Federal Communications Commission Rules Part 15, Subpart B

Caution to the user that changes or modifications not expressly approved by the party responsible for compliance could void the user's authority to operate the equipment.

Notices

Note: This equipment has been tested and found to comply with the limits for a Class A digital device, pursuant to part 15 of the FCC Rules. These limits are designed to provide reasonable protection against harmful interference when the equipment is operated in a commercial environment. This equipment generates, uses, and can radiate radio frequency energy and, if not installed and used in accordance with the instruction manual, may cause harmful interference to radio communications. Operation of this equipment in a residential area is likely to cause harmful interference in which case the user will be required to correct the interference at his own expense.

#### **EMC Performance of Cables and Connectors**

Grass Valley products are designed to meet or exceed the requirements of the appropriate European EMC standards. In order to achieve this performance in real installations it is essential to use cables and connectors with good EMC characteristics.

All signal connections (including remote control connections) shall be made with screened cables terminated in connectors having a metal shell. The cable screen shall have a large-area contact with the metal shell.

#### **SIGNAL/DATA PORTS**

For unconnected signal/data ports on the unit, fit shielding covers. For example, fit EMI blanking covers to SFP+ type ports; and fit 75  $\Omega$  RF terminators to HD-BNC type ports.

#### **COAXIAL CABLES**

Coaxial cables connections (particularly serial digital video connections) shall be made with high-quality double-screened coaxial cables such as Belden 8281 or BBC type PSF1/2M, Belden 1694A (for 3Gbps), and Belden 4794A (for 12Gbps).

| Description                                        | 9  |
|----------------------------------------------------|----|
| Connections                                        | 9  |
| Ethernet / Power Port                              | 9  |
| 2 USB Ports                                        | 10 |
| Control Surface Layout                             | 10 |
| Layout Presets                                     | 11 |
| Functions                                          | 11 |
| Audio                                              | 11 |
| Keypad                                             | 12 |
| Display and Operating Keys                         | 12 |
| Configuration                                      | 12 |
| Ethernet Configuration                             | 13 |
| Room Selection                                     | 13 |
| Configuration Menu                                 | 13 |
| Selecting a Room                                   | 14 |
| Enabling or Disabling DHCP                         | 15 |
| Setting an IP Address, Subnet Mask and Gateway     | 16 |
| Configuring Unicast IP Addresses                   | 18 |
| Restoring Default Parameters                       | 18 |
| Updating the Kaleido-RCP2 Firmware                 | 19 |
| Firmware Selection (Step 1 of 3)                   | 20 |
| Firmware Update (Step 2 of 3)                      | 21 |
| Verification (step 3 of 3)                         | 22 |
| Operation                                          | 22 |
| Selecting a Position and Logging On                | 22 |
| Enabling/Disabling the Kaleido-RCP2 User Interface | 24 |
| Resetting the Kaleido-RCP2                         | 24 |
| Specifications                                     | 25 |

Notices

# Kaleido-RCP2

The Kaleido-RCP2 is a compact control panel for the Kaleido multiviewers. Featuring direct key control for the most common commands, it provides easy multi-room, multi-operator control over Ethernet, with local connections for a mouse and a keyboard.

#### Description

The Kaleido-RCP2 is a compact, freestanding controller. All operating controls are located on the top of the unit. It requires only a single Ethernet cable for both connectivity and power. It also provides two USB ports allowing a USB mouse and one standard keyboard or numeric keypad to be connected.

• **Note**: Multi-function keyboards or numeric keypads that have a built-in USB hub do not work when connected to the Kaleido-RCP2. No other device than a mouse, a numeric keypad without USB hub, a keyboard without USB hub or special function keys can be connected to the Kaleido-RCP2.

When logged on to a Kaleido multiviewer via the Kaleido-RCP2's Ethernet connection, you can control various operating features of the multiviewer.

## Connections

The Kaleido-RCP2 is equipped with three connectors, located on the inside rear supports of the case.

#### **Ethernet / Power Port**

The power for the Kaleido-RCP2 arrives on an RJ-45 connector, and shares this connector with an Ethernet interface. The Kaleido-RCP2 conforms to the IEEE 802.3af standard for powered devices.

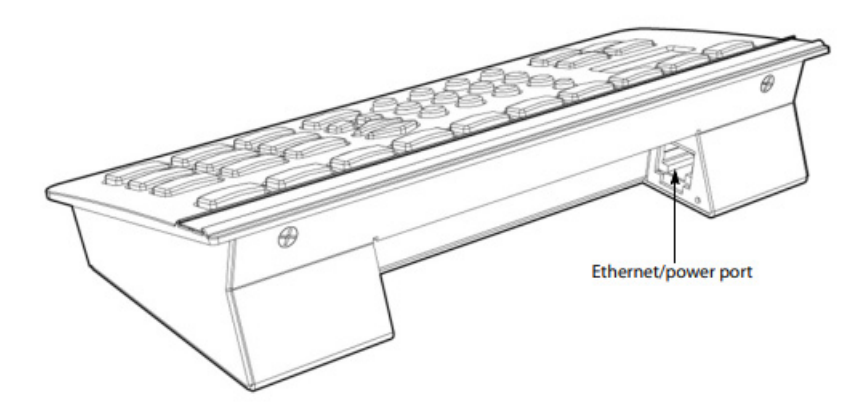

Two kinds of power sources are supported:

- midspan power source injector into an existing Ethernet network, and
- power sourcing Ethernet switch.

Full redundancy is obtained with both supplies present at the same time. Ethernet connectivity is 10/100 Mbps.

#### **2 USB Ports**

These ports are used to connect a mouse and keyboard, which may be used in operating the multiviewer.

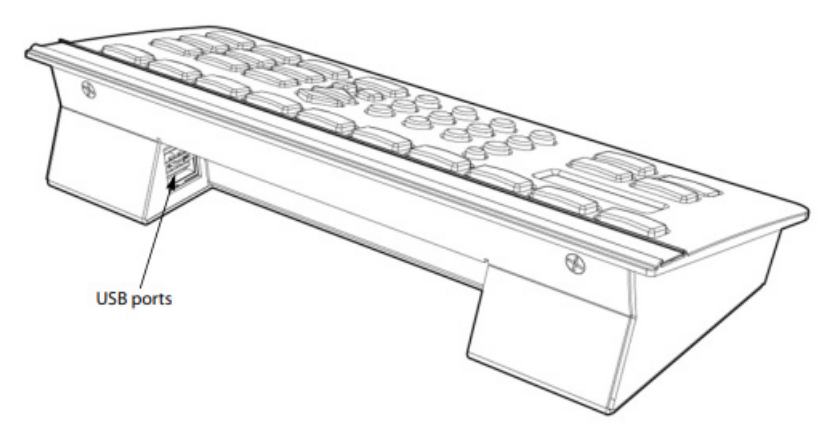

• Note: Other USB devices (e.g. memory sticks) are not supported.

## **Control Surface Layout**

The operating controls are laid out in functional groups:

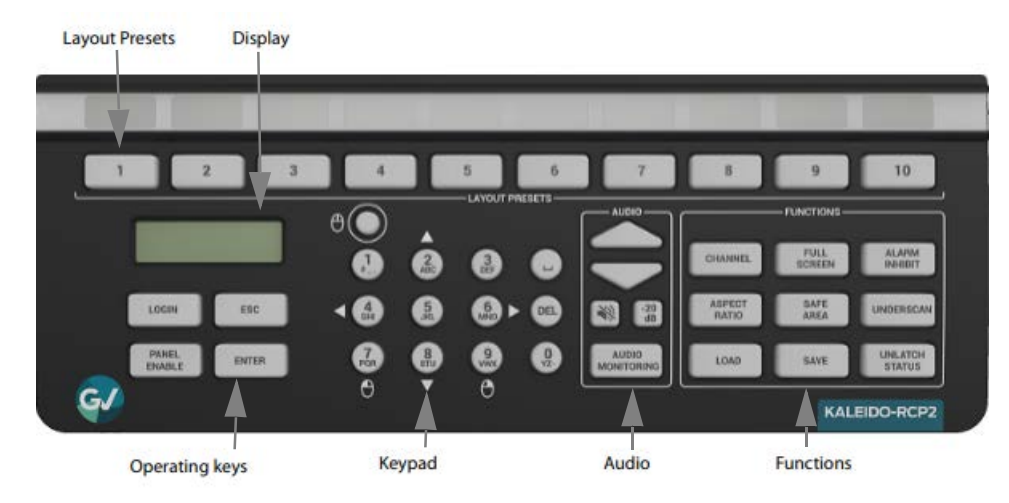

#### **Layout Presets**

The ten numbered keys laid out across the top of the panel are used to recall saved layouts to the monitor wall, and are also used to save layout.

- Pressing and holding one of the preset buttons for 8 seconds will store the current layout to that button, allowing the user to easily return to it later.
- The layout associated with each button can be configured beforehand in XEdit.

You can insert a labeled strip into the built-in slot located above the keys to identify the saved layouts.

#### **Functions**

These function keys activate operating modes or functions on the multiviewer.

| CHANNEL      | FULL SCREEN | ALARM<br>INHIBIT  |
|--------------|-------------|-------------------|
| ASPECT RATIO | SAFE AREA   | UNDERSCAN         |
| LOAD         | SAVE        | UNLATCH<br>STATUS |

| CHANNEL |      | ALARM    |
|---------|------|----------|
|         | SAFE | UNDERSCA |
| LOAD    | SAVE | UNLATCH  |

• **Note**: The exact functionality of these buttons is determined by the configuration of the Kaleido system.

#### Audio

| UP ARROW            | Increase the audio monitoring volume                           |
|---------------------|----------------------------------------------------------------|
| DOWN ARROW          | Decrease the audio monitoring volume                           |
| MUTE                | Mute the audio monitoring (push on/push off)                   |
| -20dB               | Attenuate the audio monitoring gain by 20dB (push on/push off) |
| audio<br>Monitoring | Audio source selection                                         |

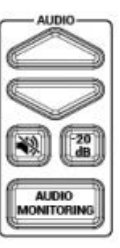

## Keypad

The keypad buttons have double functions. Use the MOUSE LOCK button (top left) to switch between the two modes:

| Numeric | All buttons at low brightness,<br>alpha-numeric function as printed<br>on each button is enabled.                                                             |
|---------|----------------------------------------------------------------------------------------------------|
| Mouse   | Numeric function disabled, and<br>some keys are assigned mouse-<br>equivalent functions. The MOUSE<br>LOCK button and the mouse-<br>function keys are bright. |

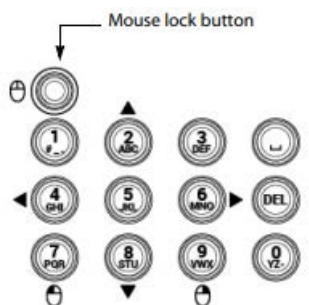

| Number key | Mouse-equivalent function |  |
|------------|---------------------------|--|
| 2          | Pointer up                |  |
| 8          | Pointer down              |  |
| 4          | Pointer left              |  |
| 6          | Pointer right             |  |
| 7          | Click                     |  |
| 9          | Right-click               |  |

## **Display and Operating Keys**

The LCD display shows messages and text entries. The operating keys let you connect to a Kaleido system, navigate menus, and control the behavior of your Kaleido-RCP2's functions.

| LOGIN        | Log on to a multiviewer system through the Ethernet interface                        |
|--------------|--------------------------------------------------------------------------------------|
| ESC          | Menu navigation                                                                      |
| ENTER        | Menu navigation                                                                      |
| PANEL ENABLE | Enable/disable all other keys on this control panel, to prevent accidental operation |

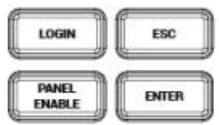

• Note: To reset the control panel, simultaneously press ESC, ENTER, and DEL.

## Configuration

Before you can use your Kaleido-RCP2 to operate your Kaleido system, you must set up the Ethernet connection between the two devices.

• Note: The Kaleido-RCP2 is powered through the RJ-45 Ethernet connector. There is no power ON/OFF button, so the device is ON when a powered Ethernet cable is connected.

## **Ethernet Configuration**

By default, the Kaleido-RCP2 is shipped with DHCP enabled, so it will automatically be assigned an IP address by a DHCP server.

- If no DHCP server can be found, the Kaleido-RCP2 will default to its static IP address.
- The time-out period before the Kaleido-RCP2 defaults to its static address is about 1 minute. To speed up the initialization, disable the DHCP option.
- The default static IP address is 10.0.3.191, but this can be changed.
- If you need to operate with a fixed IP address, you must use the Configuration menu to disable DHCP and set up the correct IP address, Network Mask and Gateway.
- To access Kaleido rooms located in other subnets, the Kaleido-RCP2 must be configured with the appropriate unicast IP addresses.

#### **Room Selection**

Before you can use your Kaleido-RCP2 to operate a Kaleido multiviewer system, you must select the room in which to operate. Use the **Configuration** menu to access the list of available rooms and select the one you wish to control. See Selecting a Room on page 6 for details.

• Note: To log on to a room that is part of a Kaleido system configured in a different subnet, the Kaleido-RCP2 must be configured with the appropriate unicast IP addresses.

## **Configuration Menu**

Resources for setting up the Kaleido-RCP2 to operate multiviewers are available through the Kaleido-RCP2's **Configuration** menu. The current menu selection is shown on the LCD display. To access the menu press and hold the ENTER button until the ESC button lights up, and then use the keys to navigate, as indicated below.

| 2     | Move up                                                         |
|-------|-----------------------------------------------------------------|
| 8     | Move down                                                       |
| ENTER | Access the submenu, or select the displayed value               |
| ESC   | Go back to the previous menu level, or cancel a value selection |

• Note: These keys are lit when menu access is enabled.

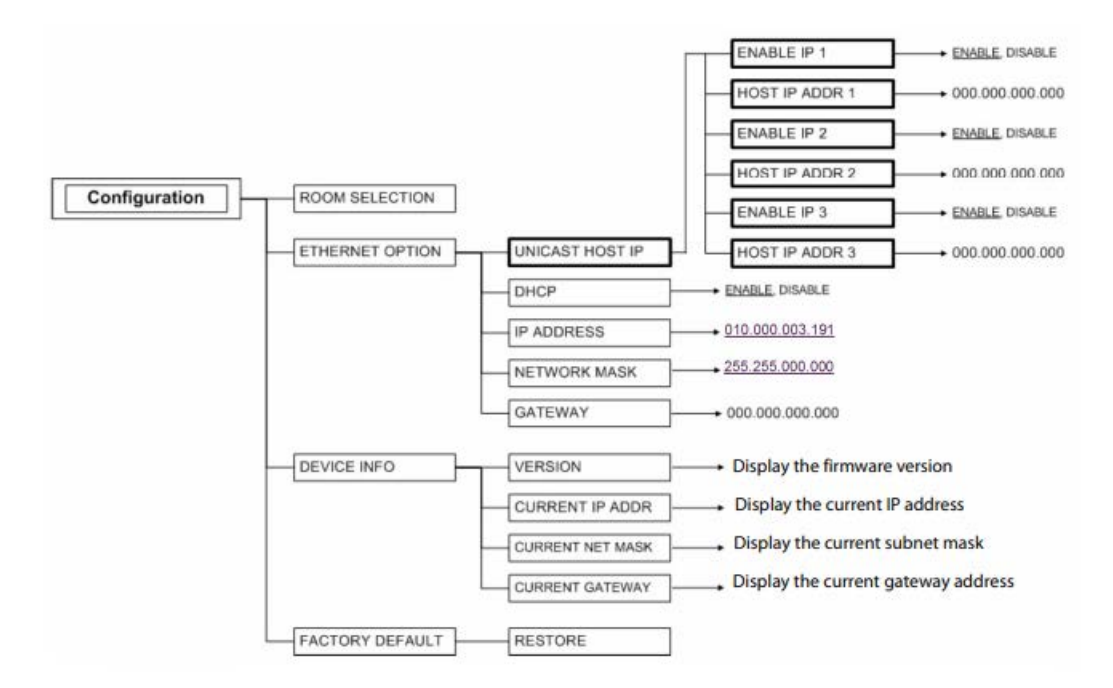

Kaleido-RCP2 Configuration menu summary

#### **Selecting a Room**

Use the **Configuration** menu to select the room you wish to access with your KaleidoRCP2—the *ON AIR* room, for example. Once you select the room, you can log on as a specific user, corresponding to one of the login positions that are available for this room only. In the example described below, the three rooms that are available, are listed in this sequence: RMA, RMB, RMC. We will select room RMC.

| Action                                                                                                    | LCD indication                                                                                                    | Other buttons                                                                                                   |
|----------------------------------------------------------------------------------------------------|----------------------------------------------------------------------------------------------------|----------------------------------------------------------------------------------------------------|
| Press and hold the ENTER<br>button until the ESC button<br>lights up to access the<br><b>Configuration</b> menu,                                                                                                    | Configuration<br>ROOM SELECTION                                                                                                 | Digit keys 2 (UP) and 8<br>(DOWN), and the<br>ENTER and ESC<br>buttons are lit; other                           |
| Press ENTER again to obtain<br>the list of rooms from all<br>Kaleido systems currently<br>available on the network.                                                                                                    | For some time until the list is<br>received:<br>Acquiring room list<br>Once the room list is<br>received:<br>ROOM Select<br>RMA | digit keys are dimmed                                                                                           |
| Press the 8 key twice, until<br>the room you wish to select<br>(i.e. RMC) appears on the<br>display. (Press 2 to scroll in<br>the opposite direction.)                                                                     | ROOM Select<br>RMC                                                                                                    | -                                                                                                    |
| <ul> <li>Once the display shows the desired room name, you can:</li> <li>press ENTER to select this room</li> <li>press ESC to cancel the selection</li> <li>and return to the previous menu level in the menu.</li> </ul> | Configuration<br>ROOM SELECTION                                                                                                 | Digit keys 2 (UP) and 8<br>(DOWN), and the<br>ENTER and ESC<br>buttons are lit; other<br>digit keys are dimmed. |
| Press ESC to exit the <b>Configuration</b> menu.                                                                                                    | RMC                                                                                                    | All buttons are dimmed.                                                                                         |

## **Enabling or Disabling DHCP**

The following table shows how to enable or disable the automatic allocation of an IP address from a server. This option is commonly called DHCP (the protocol that is used for

address allocation). In our example, we suppose that the DHCP option is enabled, and must be disabled. This task is performed by using the **Configuration** menu.

| Action                                                                                                    | LCD indication                   | Other buttons                                                                         |
|----------------------------------------------------------------------------------------------------|----------------------------------|---------------------------------------------------------------------------------------|
| Press and hold the ENTER<br>button until the ESC button<br>lights up to access the<br><b>Configuration</b> menu.                                          | Configuration<br>ROOM SELECTION  | Digit keys 2 (UP) and 8<br>(DOWN), and the<br>ENTER and ESC<br>buttons are lit; other |
| Press 8 once to go to the<br>ETHERNET OPTIONS<br>submenu.                                                                                                 | Configuration<br>ETHERNET OPTION | digit keys are dimmed                                                                 |
| Press ENTER to open the<br>Ethernet parameter menu.                                                                                                    | ETHERNET OPTIONS<br>DHCP         |                                                                                       |
| Press ENTER again to see the current DHCP status.                                                                                                    | DHCP<br>ENABLE                   |                                                                                       |
| Press 8 to go to the DISABLE<br>option (Press 2 to go back to<br>the previous selection.)                                                                 | DHCP<br>DISABLE                  |                                                                                       |
| Press ENTER to select this<br>option, or press ESC to<br>cancel. In either case, you<br>will return to the previous<br>menu level.                        | ETHERNET OPTIONS<br>DHCP         |                                                                                       |
| Press ESC twice to exit the<br><b>Configuration</b> menu.<br><b>Note</b> : If you changed the<br>DHCP parameter, the<br>Kaleido-RCP2 unit will<br>reboot. | RMC                              | All buttons are<br>dimmed.                                                            |

When you change the DHCP mode, the device must be restarted for the new option to take effect. This is done automatically but only after you exit the Configuration menu. You can make other changes using the Configuration menu, and only exit, once you are done with the changes.

#### Setting an IP Address, Subnet Mask and Gateway

The table below shows how to set a fixed IP address for a Kaleido-RCP2 unit. As an example, the IP address will be changed from 10.0.3.191 to 192.168.0.10. This task is performed by using the **Configuration** menu.

• Note: The method is the same for the Subnet Mask and Gateway menus.

| Action                                                                                                    | LCD indication                                                                                              | Other buttons                                                                         |
|----------------------------------------------------------------------------------------------------|----------------------------------------------------------------------------------------------------|---------------------------------------------------------------------------------------|
| Press and hold the ENTER<br>button until the ESC button<br>lights up to access the<br><b>Configuration</b> menu.                                                                                                    | Configuration<br>ROOM SELECTION                                                                             | Digit keys 2 (UP) and 8<br>(DOWN), and the<br>ENTER and ESC<br>buttons are lit; other |
| Press 8 once to go to the<br>ETHERNET OPTIONS<br>submenu.                                                                                                    | Configuration<br>ETHERNET OPTION                                                                            | digit keys are dimmed                                                                 |
| Press ENTER to open the<br>Ethernet parameter menu.                                                                                                    | ETHERNET OPTIONS<br>DHCP                                                                                    |                                                                                       |
| Press 8 to go to the next<br>option in the menu (Press 2<br>to return to the previous<br>option.)                                                                                                    | ETHERNET OPTIONS<br>IP ADDRESS                                                                              |                                                                                       |
| Press ENTER again to select<br>this option and display the<br>current IP address.<br>You can move the cursor to<br>the next<br>digit position by pressing<br>the space key.<br>Use the DEL key to move the<br>cursor back to the previous<br>position. | IP ADDRESS<br>010.000.003.191<br>The cursor blinks,<br>alternating between a black<br>square and the digit. | All digit keys are lit as<br>well as the ENTER, ESC,<br>DEL and space key.            |
| Use the digit keys to change<br>the current value. Once you<br>pressed a digit key, the<br>cursor moves to the next<br>position.                                                                                                    | IP ADDRESS<br>192.168.000.010<br>The cursor blinks,<br>alternating between a black<br>square and the digit. |                                                                                       |
| When done, press ENTER to<br>confirm the address, or ESC<br>to cancel the change and go<br>back to the previous menu<br>level.                                                                                                    | ETHERNET OPTIONS<br>IP ADDRESS                                                                              | All buttons are<br>dimmed.                                                            |
| Press ESC twice to exit the<br><b>Configuration</b> menu.<br><b>Note</b> : If you changed any of<br>the network parameters (IP<br>address, subnet mask or<br>gateway), the Kaleido-RCP2<br>unit will reboot.                                           | RMC<br>(the current room)                                                                                   |                                                                                       |

When you change the DHCP mode, the device must be restarted for the new option to take effect. This is done automatically but only after you exit the Configuration menu. You can

make other changes using the **Configuration** menu, and only exit, once you are done with the changes.

## **Configuring Unicast IP Addresses**

The unicast IP feature enables a Kaleido-RCP2 to find up to three Kaleido systems on different subnets and connect to them (via network gateways), while maintaining connections to Kaleido systems in its own subnet.

#### Notes:

- To navigate the Kaleido-RCP2 menu, press the 2 key to move up, or the 8 key to move down.
- There is no need to configure unicast IP addresses for Kaleido systems on the same subnet as the Kaleido-RCP2.

To configure a unicast IP address on the Kaleido-RCP2, do the following:

- 1 Press and hold the ENTER button until the ESC button lights up to access the **Configuration** menu.
- 2 Select ETHERNET OPTIONS on the LCD display, and then press ENTER.
- 3 Select Unicast host IP, and then press ENTER.
- 4 Select Enable IP 1, and then press ENTER.

The *Enable IP n* parameter instructs the Kaleido-RCP2 to query the Kaleido system at the selected IP address for a list of rooms.

- 5 Select Host IP ADDR, and then press ENTER.
- 6 Using the numeric keypad, type the IP address of a Kaleido system on a remote subnet, and then press ENTER.
- 7 Repeat step 4 to step 6 to add unicast IP addresses for up to three remote Kaleido systems.

#### **Restoring Default Parameters**

The Kaleido-RCP2's Configuration menu provides an option to restore the device's default parameters. This option is called FACTORY DEFAULT.

Select this option to revert the following elements to their default values:

- The network parameters.
- The room selection.
- The login position.

Once you exit the Configuration menu, the device will restart.

Here are the default parameter values:

| DHCP                 | Enable                                                                              |
|----------------------|-------------------------------------------------------------------------------------|
| IP address           | 10.0.3.191                                                                          |
| Subnet mask          | 255.255.0.0                                                                         |
| Gateway              | 0.0.0.0                                                                             |
| Unicast IP addresses | All three host IP address<br>parameters set to 10.0.3.70 and<br>disabled by default |

In addition, the current room and login position are erased from the Kaleido-RCP2 memory.

| Action                                                                                                    | LCD indication                        | Other buttons                                                                         |
|----------------------------------------------------------------------------------------------------|---------------------------------------|---------------------------------------------------------------------------------------|
| Press and hold the ENTER<br>button until the ESC button<br>lights up to access the<br><b>Configuration</b> menu.                              | Configuration<br>ROOM SELECTION       | Digit keys 2 (UP) and 8<br>(DOWN), and the<br>ENTER and ESC<br>buttons are lit; other |
| Press 8 three times to go to the <b>FACTORY DEFAULT</b> submenu.                                                                              | Configuration<br>FACTORY DEFAULT      | digit keys are dimmed                                                                 |
| Press ENTER to open the<br>FACTORY DEFAULT<br>submenu.                                                                                        | FACTORY DEFAULT<br>RESTORE            |                                                                                       |
| Press ENTER to select the<br>RESTORE option, or press<br>ESC to return to the previous<br>menu level without<br>restoring the factory values. |                                       |                                                                                       |
| Press ENTER again to restore the factory defaults.                                                                                            | Configuration<br>FACTORY DEFAULT      |                                                                                       |
| Press ESC once to reboot the Kaleido-RCP2.                                                                                                    | The LCD screen is blank after reboot. | All buttons are dimmed.                                                               |

## Updating the Kaleido-RCP2 Firmware

Firmware updates for the Kaleido-RCP2 are issued occasionally, usually with the release of a new version of the Kaleido-X Software. The firmware update package, including the

Kaleido-RCP2 Updater utility, is available on the Kaleido-X Upgrade DVD, and from the *Downloads* section of Grass Valley's website.

To determine if you need to update your Kaleido-RCP2, check its firmware version (refer to the diagram under Configuration Menu), and compare it with the version of the firmware update file indicated under *Software and Firmware*, in the Kaleido-X Release Notes.

The Kaleido-RCP2 firmware can be updated over the Ethernet connection, and this may take as long as 15 minutes to complete. The **Kaleido-RCP2 Updater** window includes step by-step instructions:

| Kaleido-RCP2 Updater                                                               |                                                                                                    |                                                              |
|------------------------------------------------------------------------------------|----------------------------------------------------------------------------------------------------|--------------------------------------------------------------|
| KALEIDO-RCP2                                                                       | UPDATER                                                                                                    |                                                              |
| Make sure that the Ka<br>Allow at least 15 minut<br>Click Browse to navig<br>Next. | eido-RCP2 you wish to update is on the same netwo<br>es for the update.<br>ate to the firmware version you wish to install, select | rk as your PC.<br>the corresponding CBN file, and then click |
| Firmware selection                                                                 |                                                                                                    |                                                              |
| Firmware data file:                                                                |                                                                                                    | Browse                                                       |
| Exit                                                                               | Step 1 of 3                                                                                                    | Back                                                         |

#### Firmware Selection (Step 1 of 3)

Make sure you fulfill the following conditions before beginning this procedure:

- You have a PC connected to the same subnetwork as your Kaleido-RCP2 unit.
- A copy of the Kaleido-RCP2 Updater utility is on the PC.
- A copy of the Kaleido-RCP2 firmware update file is on the PC.

To prepare the firmware update:

- 1 Open the Kaleido-RCP2 Updater utility from a PC located on the same network as the Kaleido-RCP2 you wish to update.
- 2 Type the name of the firmware data file you wish to use to upgrade your RCP2 unit in the **Firmware data file** box. Alternatively, click **Browse** to locate the appropriate file:

| Look in: 💼         | Kaleido-RCP2      | - | a 🔒 |  |
|--------------------|-------------------|---|-----|--|
| 7735-0101          | -164.CBN          |   |     |  |
|                    |                   |   |     |  |
|                    |                   |   |     |  |
|                    |                   |   |     |  |
| File <u>N</u> ame: | 7735-0101-164.CBN |   |     |  |

3 Click Next.

The next window includes step-by-step instructions for uploading the data file to the Kaleido-RCP2:

| Kaleido-RCP2 Updater                                                                                                    |                                                                                                    |                                                                                                    |
|----------------------------------------------------------------------------------------------------|----------------------------------------------------------------------------------------------------|----------------------------------------------------------------------------------------------------|
| KALEIDO-RCP2 UPDATER                                                                                                    |                                                                                                    |                                                                                                    |
| Instructions 1. On the Kaleido-RCP2, press and hold the ENTEI<br>The Configuration menu appears, with the ROG<br>2. Press ENTER again to obtain the list of rooms av<br>3. Once the room list is available, press 8 repeated<br>move back if necessary), and then press ENTER<br>4. Press the LOGIN button twice, and them wait until<br>5. Select the position Update Nowit, and then press<br>6. When prompted for a password, type 6472632 (i<br>new firmware. If a network problem occurs and the<br>After validating and installing the new firmware, to<br>on the LCD screen. It takes several minutes to<br><b>A</b> Do not disconnect the Kaleido-R | R button until the ESC button lights up.<br>DM SELECTION option displayed.<br>valiable on the network.<br>Ity until <b>System/Updater</b> appears on the LCD displayed<br>the position data is downloaded to the Kaleido-RC<br>s ENTER.<br>Miranda), and then press ENTER. The Kaleido-RC<br>is Kaleido-RCP2 stops downloading the firmware,<br>he Kaleido-RCP2 stops downloading the firmware,<br>he Kaleido-RCP2 will reboot. You can follow the pi<br>o transfer the new firmware data to the Kalei<br>CP2 during the transfer. | play (press 2 to<br>CP2.<br>CP2 downloads the<br>go back to step 5.<br>rogress of this step<br>do-RCP2. |
| Status                                                                                                    | -                                                                                                    |                                                                                                    |
| Server ready.<br>Wailing for connections                                                                                                    |                                                                                                    |                                                                                                    |
| Exit                                                                                                    | tep 2 of 3                                                                                                    | Back Next                                                                                               |

## Firmware Update (Step 2 of 3)

To proceed with the firmware update

- 1 On the Kaleido-RCP2, press and hold the ENTER button until the ESC button lights up to access the **Configuration** menu.
- 2 Press ENTER to select the first option: ROOM SELECTION, and then wait until the room list is downloaded to the Kaleido-RCP2.
- 3 Once the room list is available, press 8 repeatedly until [System\Updater] appears on the LCD display (press 2 to move back if necessary), and then press ENTER
- 4 Press the LOGIN button twice, and then wait until the position data is downloaded to the Kaleido-RCP2.
- 5 Once the position data is available, select the position *Update Now!*, and press ENTER. The Kaleido-RCP2 prompts you for a password.
- 6 Type "6472632" (i.e., "Miranda"), and then press ENTER. The Kaleido-RCP2 downloads the new firmware from your PC. Progress information is shown in the **Status** section of the **Kaleido-RCP2 Updater** window on your PC.
  - **Note**: If a network problem occurs and the Kaleido-RCP2 stops downloading the firmware, go back to step 5.

The Kaleido-RCP2 validates the data, copies it into the main memory and then reboots. You can follow the progress of this step on the Kaleido-RCP2 screen.

#### IMPORTANT

Transferring the new firmware data to the main memory takes several minutes. Do not disconnect the Kaleido-RCP2 while it is updating its firmware, as this may result in a fatal error. In this event, it will be necessary to return the unit to Grass Valley to be reprogrammed.

7 Once the Kaleido-RCP2 has rebooted following the successful firmware upgrade, click Next in the Kaleido-RCP2 Updater window, on the PC. The final screen includes instructions for verifying that the new firmware is installed and functional:

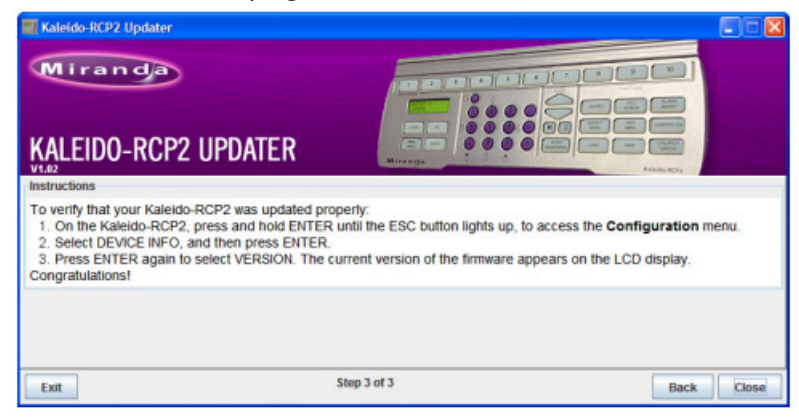

## Verification (step 3 of 3)

To verify that your RCP2 is updated properly:

- 1 On the Kaleido-RCP2, press and hold ENTER until the ESC button lights up, to access the **Configuration** menu.
- 2 Select the option DEVICE INFO, and then press ENTER.
- 3 Select the first option, VERSION, by pressing ENTER again.

The Kaleido-RCP2 displays the currently-installed version of the firmware.

If this number matches the version number in the updater file you selected in the in the first step (see Firmware Selection (Step 1 of 3)), then the update has been successful.

4 In the Kaleido-RCP2 Updater window on your PC, click Close to exit the updater.

## Operation

Many of the operational functions of the Kaleido-RCP2 are determined by the configuration of the Kaleido operating environment, and are explained in the Kaleido-X User's Manual.

## **Selecting a Position and Logging On**

To use your Kaleido-RCP2, you must validate your access to the Kaleido system. Press the LOGIN key, and select the appropriate position that corresponds to the type of user you are.

You may require a password to log on. A room is supposed to be already set through the configuration menu of the device.

Here is a graphical summary of the login menu as it appears on the Kaleido-RCP2's LCD display:

| Login                                                                                                    | LOGIN Position                                                                                                    | Enter password:                                                                                                    |
|----------------------------------------------------------------------------------------------------|----------------------------------------------------------------------------------------------------|----------------------------------------------------------------------------------------------------|
| To display the login<br>menu, on the LCD, pro-<br>the LOGIN key. Then,<br>you can access any<br>submenu, or select<br>values, by pressing<br>ENTER. Press ESC to<br>cancel a selection, or<br>return to the previous<br>menu level. Press 8 to<br>navigate from one me<br>option to the next. Pr<br>2 to go back to the<br>previous option. | The available login<br>positions depend on the<br>room you selected from<br>the <b>Configuration</b><br>menu. Scroll up and<br>down the list, by pressing<br>the 8 and 2 buttons. | The password can<br>include up to 8<br>digits, that you can<br>type by pressing the<br>digit buttons on the<br>keypad. If you make<br>an error, press DEL<br>and type the<br>password again.<br>When you are done<br>press ENTER to<br>validate the<br>password. |

The following table shows how to change the login position. As an example, the position will be changed from *TD01* to *TC01*. To accomplish this task, you must have first selected a room (see Selecting a Room).

| Action       | LCD indication                                                                                                    | Other buttons                                                                            |
|--------------|----------------------------------------------------------------------------------------------------|------------------------------------------------------------------------------------------|
| Press LOGIN. | Until the unit receives the<br>list of login positions from<br>the Kaleido system:<br><b>Acquiring login list</b>                        | Lit (depending on the<br>Kaleido system's<br>configuration)                              |
|              | Once the list of login<br>positions is available:<br>LOGIN Position<br>[first list item]                                                 | Digit keys 2 and 8 are<br>lit to indicate that they<br>can be used to scroll<br>the list |
|              | If the list of login position is<br>not available, the following<br>message displays for 3<br>seconds:<br><b>No login list available</b> | Lit (depending on the<br>Kaleido system's<br>configuration)                              |
|              | If the Kaleido system is not<br>active, the following<br>message displays for 3<br>seconds:<br><b>Target system is offline</b>           | Dimmed (depending<br>on the Kaleido system's<br>configuration)                           |

| Action                                                                                                    | LCD indication                                                                                                    | Other buttons                                                    |  |
|----------------------------------------------------------------------------------------------------|----------------------------------------------------------------------------------------------------|------------------------------------------------------------------|--|
| Press 8 repeatedly to scroll<br>the list until you reach the<br>position you wish to log on<br>to, and then press ENTER to<br>select the new position. | Enter password:                                                                                                    | Digit buttons are lit as<br>well as the ENTER and<br>ESC buttons |  |
| Type the password using the<br>digit keys (up to 8 digits),<br>and then press ENTER.                                                                   | <b>Enter password:</b><br>****<br>(one asterisk appears for<br>each digit you type)                                           |                                                                  |  |
|                                                                                                    | If the password is valid, the<br>following message displays<br>for 2 seconds:<br>Access granted<br>and then:<br>RMC<br>TC01   | Dimmed (depending<br>on the Kaleido system's<br>configuration)   |  |
|                                                                                                    | If the password is wrong, the<br>following message displays<br>for 2 seconds:<br>Access is denied<br>and then:<br>RMC<br>TC01 | Lit (depending<br>on the Kaleido system's<br>configuration)      |  |

## Enabling/Disabling the Kaleido-RCP2 User Interface

The PANEL ENABLE button cycles the Kaleido-RCP2 between ENABLE and DISABLE modes.

#### In the DISABLE mode

- The PANEL ENABLE LED is flashing
- All other keys on the Kaleido-RCP2 are disabled (LEDs off).
- The LCD display is off.
- Any peripherals (e.g. mouse, keyboard) connected to the Kaleido-RCP2's USB ports are also disabled.

The purpose of the panel enable function is to lock the user interface of the remote, thus avoiding any accidental access to the Kaleido system.

#### **Resetting the Kaleido-RCP2**

#### To reset the Kaleido-RCP2

- Press ENTER + ESC + DEL simultaneously to restart the device.
- Disconnect and reconnect the Kaleido-RCP2's Ethernet cable to power cycle the device.
- The device will be reset automatically in case of software or hardware failure of its internal controller.

## Specifications

| Ethernet port                               |                                                                           |
|---------------------------------------------|---------------------------------------------------------------------------|
| Signal                                      | 100/10 BASE-T, (IEEE 802.3AF)                                             |
| Connector                                   | RJ-45 with LED and 48 V power                                             |
|                                             |                                                                           |
| USB ports                                   |                                                                           |
| Signal                                      | 1USB 2.0 (for low speed HID devices only, compatible with 1.1)            |
| Connector                                   | 2 USB host connectors (mouse and keyboard only)                           |
| Dimensions                                  | 78 mm $\times$ 203 mm $\times$ 32 mm (3.5 in $\times$ 8 in $\times$ 1 in) |
| Voltage                                     | 48 V                                                                      |
| Power                                       | 5 W Max for RCP2 itself + 5 W Max for USB<br>Devices                      |
|                                             |                                                                           |
| Miscellaneous                               |                                                                           |
| Operating<br>temperature range<br>(ambient) | 5–40°C (41–104°F)                                                         |

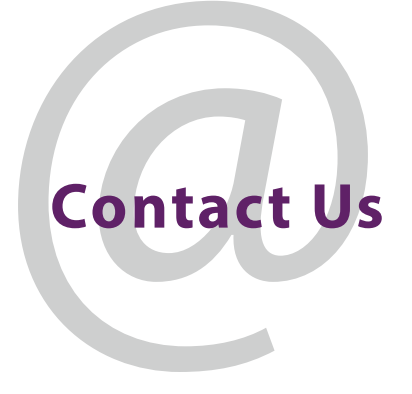

## **Grass Valley Technical Support**

For details of our Regional Customer Support Offices, please visit the Grass Valley website and navigate to Support.

www.grassvalley.com/support/

Customers with a support contract should call their personalized number, which can be found in their contract, and be ready to provide their contract number and details.

## **Corporate Head Office**

Grass Valley 3499 Douglas-B.-Floreani St-Laurent, Quebec H4S 2C6 Canada Telephone: +1 514 333 1772 Fax: +1 514 333 9828

www.grassvalley.com